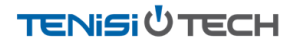

# Audio Settings Guide

This guide explains how to configure audio settings on **Windows** computers, particularly for **Microsoft Teams**, **Ring Central** and **Zoom**.

→ <u>View in Zendesk</u>

# Audio Components

You mainly need to worry about setting **two** audio components: your **speakers** and **microphone**.

### Speakers (Output)

Speakers are devices that allow your computer to play audio.

#### Laptops

- $\rightarrow~$  almost always come with built-in speakers, which also function as the default audio output.
- → normally do not require any setup to work and has a label of Realtek Audio in Windows Sound Settings.

#### **Desktop Computers**

→ may or may not come with built-in speakers. If the manufacturer has included speakers, it is typically built into the included computer monitor

### Microphone (Input)

The microphone allows you to record audio or talk with others using voice.

#### Laptops

- → usually have a built-in microphone called *Microphone Array*, which is also the default audio input device.
- → may also have the *Realtek Audio* label in *Windows* Sound Settings

#### **Desktop Computers**

- $\rightarrow$  may or may not come with a built-in microphone.
- → like the speaker component, if there is a microphone, it's typically built into an included computer monitor

#### Troubleshooting

#### If your speakers or microphone are not working:

- → Make sure you have the correct audio devices selected. (Note that there may be more than one output and input device available, such as headsets, external microphones, etc.)
- → The instructions in the next sections explain how to fix the audio settings for *Windows*, *Teams*, *Ring Central* and *Zoom*.
- → If your issue persists even after confirming you've selected the correct audio devices, please reach out to IT.

### Audio Settings: Windows 10

 From the System Tray (bottom right corner of your desktop bar) right-click the speaker icon, then select Open Sound Settings.

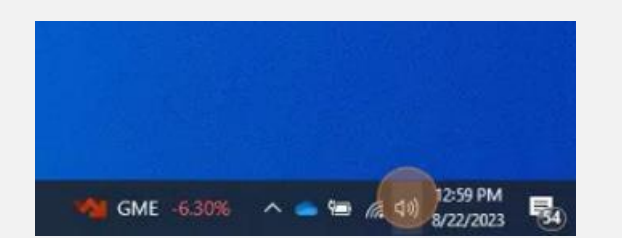

2. Under *Output*, choose your desired audio source from the dropdown. The device you select here is where you will hear sound from.

| Settings                |                             |
|-------------------------|-----------------------------|
| 命 Home                  | Sound                       |
| Find a setting          | P Output                    |
| System                  | Choose your output device   |
| Display                 | Speakers (Realtek(R) Audio) |
| Notifications & actions | Device properties           |
| J Focus assist          | dッ) 100                     |
| 🖒 Power & sleep         | ▲ Troubleshoot              |

3. Now, under *Input*, select your preferred microphone source from the dropdown.

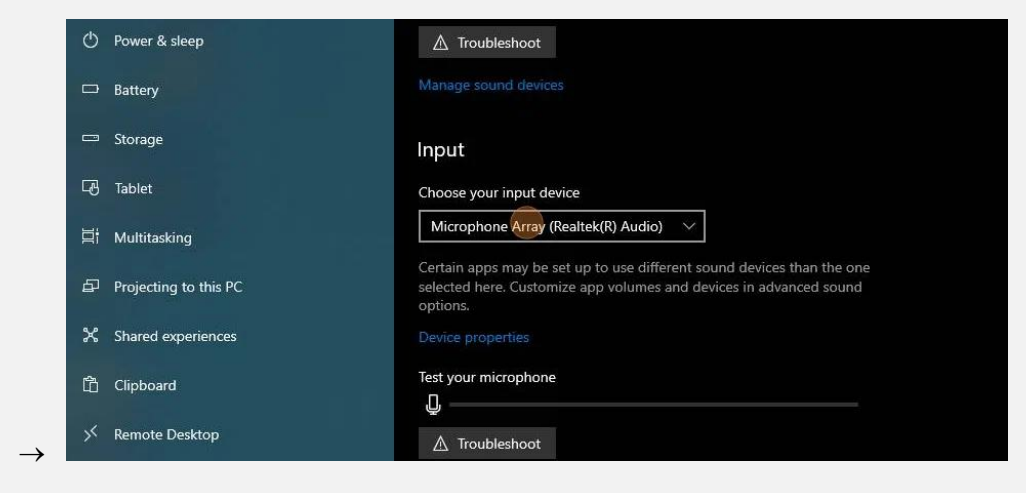

Your Windows audio configuration is now set!

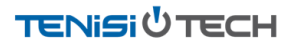

### Audio Settings: Microsoft Teams

- Click on the three dots from the top-right corner of the Teams window and select
   Settings.
- Settings and more

  Settings and more

  Meet now + New meeting

  Work week ~
- 2. Click **Devices** from the sidebar on the left.

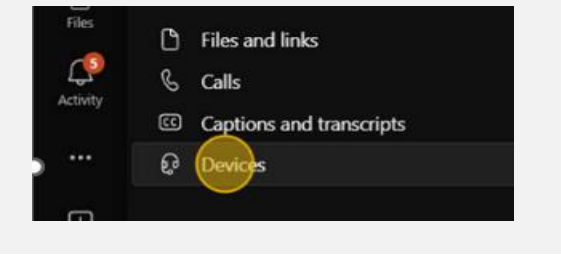

3. From *Devices*, select the audio source you'd like to use for both the speaker and microphone via their respective dropdowns.

|               | Settings                 |                                                         |  |
|---------------|--------------------------|---------------------------------------------------------|--|
|               | Constal                  | Devices                                                 |  |
|               | روی General              | Manage your connected devices                           |  |
|               |                          | Manage devices                                          |  |
|               | Privacy                  |                                                         |  |
|               |                          |                                                         |  |
|               | Devices                  | Audio devices                                           |  |
|               | App permissions          | Custom Setun                                            |  |
|               | 🛱 Accessibility          |                                                         |  |
|               | Captions and transcripts | Speaker                                                 |  |
|               | Files and links          | Speakers (Realtek(R) Audio) V                           |  |
|               | 🗞 Calls                  | Microphone                                              |  |
|               | Recognition              | Microphone Array (Intel ® Smart Sound Technology for $$ |  |
|               |                          | Automatically adjust mic sensitivity                    |  |
|               |                          | Sync device buttons 🕕                                   |  |
|               |                          | 문) Make a test call                                     |  |
| $\rightarrow$ |                          |                                                         |  |

To test that your settings are working as expected, select **Make a test** call and follow the on-screen prompts.

### Audio Settings: Ring Central

- 1. Click on the **Settings gear icon** 2. Click Audio: from the bottom-left corner of the RingCentral app: TenisiTech 🔍 JK 0 General ۲ مهم Contacts = Customize tabs C Phone Notifications G ? Text Center
- 3. Select your preferred Microphone and Speaker sources via their respective dropdowns. Once selected, test your devices by clicking the **Test microphone** and **Test speaker** buttons.

| Input                                                                                                    |                                  |
|----------------------------------------------------------------------------------------------------|----------------------------------|
| Microphone                                                                                                    | Default - Microphone Array (In 💌 |
| Automatically adjust my mic level<br>Remove my background noise                                                         | •                                |
| Output                                                                                                    |                                  |
| Speaker                                                                                                    | Default - Speakers (Realtek(R) 💌 |
| Ringer                                                                                                    | Default - Speakers (Realtek(R) 🔻 |
| Volume                                                                                                    | ಧ,ರು                             |
| Mute background sound<br>Turn on this option to mute your media sounds (like YouTube or Spotify) when on an active call | •                                |
|                                                                                                    |                                  |

# Audio Settings: Zoom

 In Zoom click on your Profile icon in the upper right corner and then select Settings.

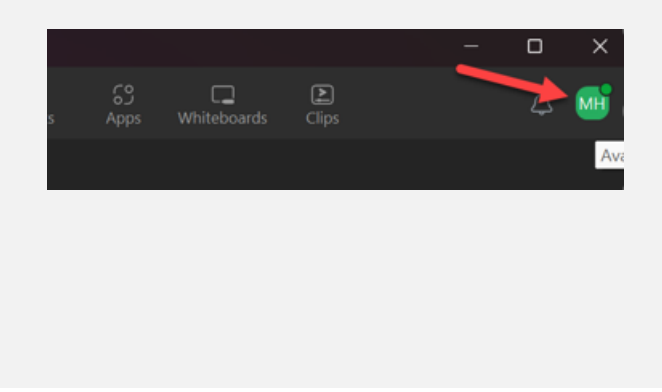

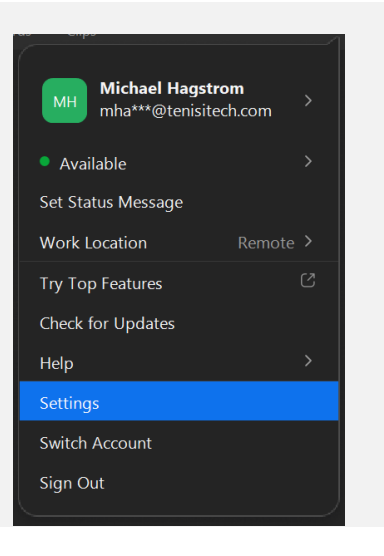

2. Select **Audio** on the left, which will allow you to select your speaker and microphone devices. You will also be able to test them from this same page.

| Video       Test Speaker       Speakers (Realtek(R) Audio)         Output Level:       Output Level:         Share Screen       Use separate audio device to play ringtone simultaneously         Team Chat       Microphone         Zoom Apps       Test Mic         Input Level:       Input Level:         Recording       Audio Profile         Recording       Audio Profile         Statistics       Zoom optimized audio (recommended for most users) ()         Background A Shortcuts       Auto (automatically adjust noise suppression)         Low (faint background noises)       High (background noises)         High (background speech)       Original sound for musicians (recommended for studio environments) ()                                                                                                    | _             |                | Speaker                                                              |  |  |
|----------------------------------------------------------------------------------------------------|---------------|----------------|----------------------------------------------------------------------|--|--|
| Audio       Output Level:<br>Volume:         Share Screen       Use separate audio device to play ringtone simultaneously         Team Chat       Microphone         Zoom Apps       Test Mic         Input Level:       Input Level:         Recording       Automatically adjust microphone volume         Profile       Audio Profile         Statistics       Zoom optimized audio (recommended for most users) ()         Background Noise suppression Learn more       Auto (automatically adjust noise suppression)         Low (faint background noises)       Low (faint background noises)         High (background speech)       Original sound for musicians (recommended for studio environments) ()                                                                                                    | 🖸 Video       |                | Test Speaker Speakers (Realtek(R) Audio)                             |  |  |
| Volume:       Volume:         Volume:       Use separate audio device to play ringtone simultaneously         Team Chat       Microphone         Zoom Apps       Test Mic         Input Level:       Input Level:         Recording       Automatically adjust microphone volume         Profile       Auto Profile         Statistics       Zoom optimized audio (recommended for most users) ()         Background Shortcuts       Auto (automatically adjust noise suppression Learn more         Accessibility       Medium (computer fan, pen taps)         High (background speech)       Original sound for musicians (recommended for studio environments) ()                                                                                                    | ∩ Audio       |                | Output Level:                                                        |  |  |
| <ul> <li>Share Screen</li> <li>Use separate audio device to play ringtone simultaneously</li> <li>Team Chat</li> <li>Zoom Apps</li> <li>Test Mic</li> <li>Microphone Array (Intel® Smart Sound Technol</li> <li>Input Level:</li> <li>Volume:</li> <li>Accossibility</li> <li>Accessibility</li> <li>Use separate audio device to play ringtone simultaneously</li> <li>Microphone Array (Intel® Smart Sound Technol</li> <li>Input Level:</li> <li>Volume:</li> <li>Autiomatically adjust microphone volume</li> <li>Profile</li> <li>Audio Profile</li> <li>Zoom optimized audio (recommended for most users) ()</li> <li>Background noise suppression Learn more</li> <li>Accessibility</li> <li>Medium (computer fan, pen taps)</li> <li>High (background speech)</li> <li>Original sound for musicians (recommended for studio environments) ()</li> <li>Live performance audio BETA (recommended for multiple instruments)</li> </ul>                                                                                                    |               |                | Volume:                                                              |  |  |
| Image: Search Statistics       Microphone         Image: Statistics       Image: Search Statistics         Image: Statistics       Image: Search Statistics <t< td=""><td>Share S</td><td>creen</td><td>Use separate audio device to play ringtone simultaneously</td></t<> | Share S       | creen          | Use separate audio device to play ringtone simultaneously            |  |  |
| Soom Apps       Test Mic       Microphone Array (Intel® Smart Sound Technol         Input Level:       Input Level:       Input Level:         Volume:       Imput Level:       Imput Level:         Profile       Automatically adjust microphone volume         Statistics       Imput Level:       Imput Level:         Keyboard Shortcuts       Imput Level:       Imput Level:         Accessibility       Automatically adjust microphone volume         High (background noises)       Imput Level:         High (background noises)       High (background noises)         High (background speech)       Original sound for musicians (recommended for studio environments) (Input Level:                                                                                                    | 🕗 Team C      | hat            | Microphone                                                           |  |  |
| Input Level:         Input Level:         Input Level:         Volume:         Profile         Automatically adjust microphone volume         Statistics         Keyboard Shortcuts         Accessibility         Low (faint background noises)         High (background speech)         Original sound for musicians (recommended for studio environments) (         Live performance audio                                                                                                    | C Zoom        | Apps           | Test Mic Microphone Array (Intel & Smart Sound Technol               |  |  |
| Image: Statistics       Volume:       Image: Statistics         Image: Statistics       Image: Statistics       Image: Statistics         Image: Statistics       Image: Statistics       Image: Statistics         Image: Statistics </td <td></td> <td></td> <td>Input Level:</td>                                       |               |                | Input Level:                                                         |  |  |
| Image: Seconding       ✓ Automatically adjust microphone volume         Image: Seconding       ✓ Automatically adjust microphone volume         Image: Seconding       Audio Profile         Image: Statistics       ✓ Zoom optimized audio (recommended for most users) ⑦         Background noise suppression Learn more       Image: Seconding         Image: Seconding       ▲ Auto (automatically adjust noise suppression)         Image: Seconding       ▲ Auto (automatically adjust noise suppression)         Image: Seconding       ▲ Low (faint background noises)         Image: Accessibility       Medium (computer fan, pen taps)         Image: High (background speech)       Original sound for musicians (recommended for studio environments) (<br>Live performance audio BETA (recommended for multiple instruments)                                                                                                    | 🕒 Backgr      | ound & Effects | Volume: 4                                                            |  |  |
| Statistics       Audio Profile         Statistics       Zoom optimized audio (recommended for most users) (?)         Background noise suppression Learn more       Background noise suppression Learn more         Keyboard Shortcuts       Image: Auto (automatically adjusts noise suppression)         Low (faint background noises)       Medium (computer fan, pen taps)         High (background speech)       Original sound for musicians (recommended for studio environments) (?)         Live performance audio BETA (recommended for multiple instruments)                                                                                                    | O Record      | ing            | Automatically adjust microphone volume                               |  |  |
| <ul> <li>Statistics</li> <li>Zoom optimized audio (recommended for most users) ()</li> <li>Background noise suppression Learn more</li> <li>Keyboard Shortcuts</li> <li>Auto (automatically adjusts noise suppression)</li> <li>Low (faint background noises)</li> <li>Medium (computer fan, pen taps)</li> <li>High (background speech)</li> <li>Original sound for musicians (recommended for multiple instruments) ()</li> </ul>                                                                                                    | Profile       |                | Audio Profile                                                        |  |  |
| Image: Statistics       Background noise suppression Learn more         Image: Statistics       Background noise suppression Learn more         Image: Statistics       Image: Auto (automatically adjusts noise suppression)         Image: Statistics       Image: Auto (automatically adjusts noise suppression)         Image: Statistics       Image: Auto (automatically adjusts noise suppression)         Image: Statistics       Image: Auto (automatically adjusts noise suppression)         Image: Statistics       Image: Auto (automatically adjusts noise suppression)         Image: Accessibility       Medium (computer fan, pen taps)         Image: High (background speech)       Image: Auto (automatically adjusts for studio environments) (image: Automatical for multiple instruments)         Image: Live performance audio       BETA (recommended for multiple instruments)                                                                                                    |               |                | Zoom optimized audio (recommended for most users) ⑦                  |  |  |
| <ul> <li>Keyboard Shortcuts</li> <li>Accessibility</li> <li>Accessibility</li> <li>Accessibility</li> <li>Medium (computer fan, pen taps)</li> <li>High (background speech)</li> <li>Original sound for musicians (recommended for studio environments) (7</li> <li>Live performance audio BETA (recommended for multiple instruments)</li> </ul>                                                                                                    | Statisti      | cs             | Background noise suppression Learn more                              |  |  |
| Accessibility     Low (faint background noises)     Medium (computer fan, pen taps)     High (background speech)     Original sound for musicians (recommended for studio environments) (7     Live performance audio BETA (recommended for multiple instruments)                                                                                                    | 📃 Keyboa      | ard Shortcuts  | Auto (automatically adjusts noise suppression)                       |  |  |
| Medium (computer fan, pen taps)     High (background speech)     Original sound for musicians (recommended for studio environments) (     Live performance audio BETA) (recommended for multiple instruments)                                                                                                    | Accessibility | ibility        | C Low (faint background noises)                                      |  |  |
| High (background speech)     Original sound for musicians (recommended for studio environments) (     Live performance audio BETA) (recommended for multiple instruments)                                                                                                    |               |                | O <b>Medium</b> (computer fan, pen taps)                             |  |  |
| <ul> <li>Original sound for musicians (recommended for studio environments) (</li> <li>Live performance audio BETA) (recommended for multiple instruments)</li> </ul>                                                                                                    |               |                | High (background speech)                                             |  |  |
| Use performance audio BETA (recommended for multiple instruments)                                                                                                    |               |                | Original sound for musicians (recommended for studio environments) ? |  |  |
|                                                                                                    |               |                | Live performance audio BEIA (recommended for multiple instruments)   |  |  |